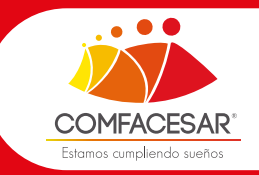

## PASOS PARA AFILIAR A TRABAJADORES MASIVA POR MEDIO DE LA WEB

## INFORMACIÓN IMPORTANTE

Para afiliar al trabajador la empresa tiene que estar afiliada
La empresa tiene que tener el correo actualizado en COMFACESAR (En caso de no estar actualizado el correo, comunicarse al correo:auxiaportes@comfacesar.com) Teléfono:318 270 4747- 605 585 6416
Al afiliar a través de la plantilla lo máximo son 100 trabajadores

Para realizar el proceso de afiliación debe de seguir los siguientes pasos

- Ingresar a www.comfacesar.com
- Zona transaccional
- Afiliaciones web

## ZONA TRANSACCIONAL

- - PROFESORES COLEGIO
  - EDUCACIÓN CONTINUADA
  - PADRE DE FAMILIA COLEGIO
- INSTITUTO TÉCNICO
  - CENTRO EDUCATIVO INSTECOM
  - BIBLIOTECA
  - COMFACESAR EDUCA
  - ALIADOS

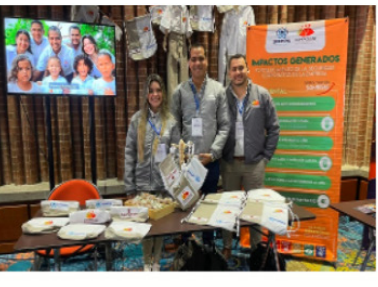

CON LA INICIATIVA "UNIFORMANDO SONRISAS", COMFACESAR OBTUVO RECONOCIMIENTO EN LA MÁXIMA CATEGORÍA DEL CONGRESO NACIONAL DE INNOVACIÓN DE LA SUPERSUBSIDIO

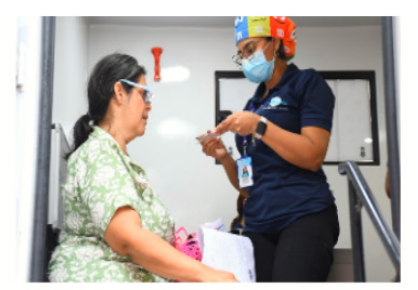

SUPERAMOS LAS 600 INTERVENCIONES EN JORNADAS DE SALUD Y BIENESTAR

Ver más noticias

|   | Solocciono la postaña empresa lucas baga elis en solicitud de                                   |   |
|---|-------------------------------------------------------------------------------------------------|---|
|   | clave (para solicitar clave la empresa tiene que estar afiliada)                                |   |
|   |                                                                                                 |   |
|   |                                                                                                 |   |
|   | INICIO DE SESIÓN                                                                                |   |
|   | A Empresas O Trabajadores                                                                       |   |
|   | Accedendo como empresa                                                                          |   |
|   | Numero: Doumento                                                                                |   |
|   | Contrasela                                                                                      |   |
|   |                                                                                                 |   |
|   |                                                                                                 |   |
|   | Sefer encressio si va se encuentra affado a                                                     |   |
|   | Contractory of the Antonia damabe de<br>Contractory of the Antonia damabe de<br>registrose aquí |   |
|   | Por favor utilizar Google Chrome 💿                                                              |   |
|   | ¿Christó su claw?                                                                               |   |
|   |                                                                                                 |   |
|   |                                                                                                 |   |
|   |                                                                                                 |   |
|   |                                                                                                 | _ |
|   |                                                                                                 |   |
|   |                                                                                                 |   |
|   |                                                                                                 |   |
|   | Formulario de solicitud de clave                                                                |   |
|   |                                                                                                 |   |
|   | COMFACESAR   Servictos En Línea 2                                                               |   |
|   | Formulario de Solicitud de Clave                                                                |   |
|   | Teo Porimento Minuso                                                                            |   |
|   | Selectione                                                                                      |   |
|   | Correo Electrónico                                                                              |   |
|   | Enal                                                                                            |   |
|   | Acepte Aqui                                                                                     |   |
|   | Terminos y condiciones                                                                          |   |
|   | Registrarse                                                                                     |   |
|   | © 2024 COMFACESAR PEX K055557777 atencinalissiantin@comfacesat.com Vatedapar(Desar)-Columbia    | ) |
|   |                                                                                                 |   |
|   |                                                                                                 |   |
| - |                                                                                                 |   |
|   |                                                                                                 |   |
|   |                                                                                                 |   |
|   |                                                                                                 |   |
|   |                                                                                                 |   |
| 2 | Indresar datos de la empresa y redistrarse                                                      |   |
|   | ingresar adios de la empresa y regisirarse                                                      |   |
|   |                                                                                                 |   |
|   | Documento: Selectore. V                                                                         |   |
|   | Formulario de Solicitud de Clave                                                                |   |
|   | Tipo Documento Número                                                                           |   |
|   | NT                                                                                              |   |
|   | Correo Electrónico                                                                              |   |
|   |                                                                                                 |   |
|   | Acepte Aqui                                                                                     |   |
|   | Términos y condiciones                                                                          |   |
|   | Registrarse Agente Virtual                                                                      | ) |
|   |                                                                                                 | / |

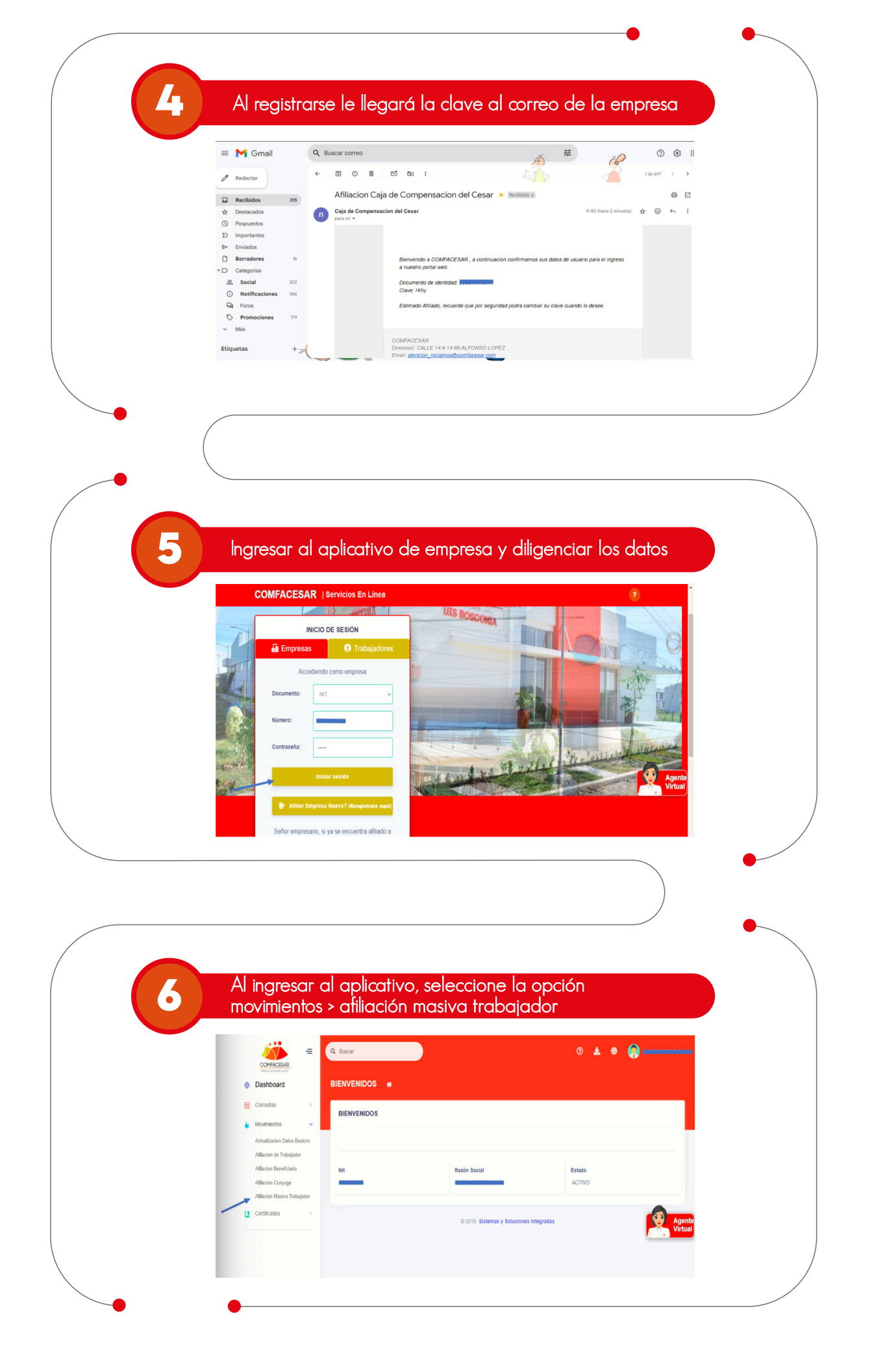

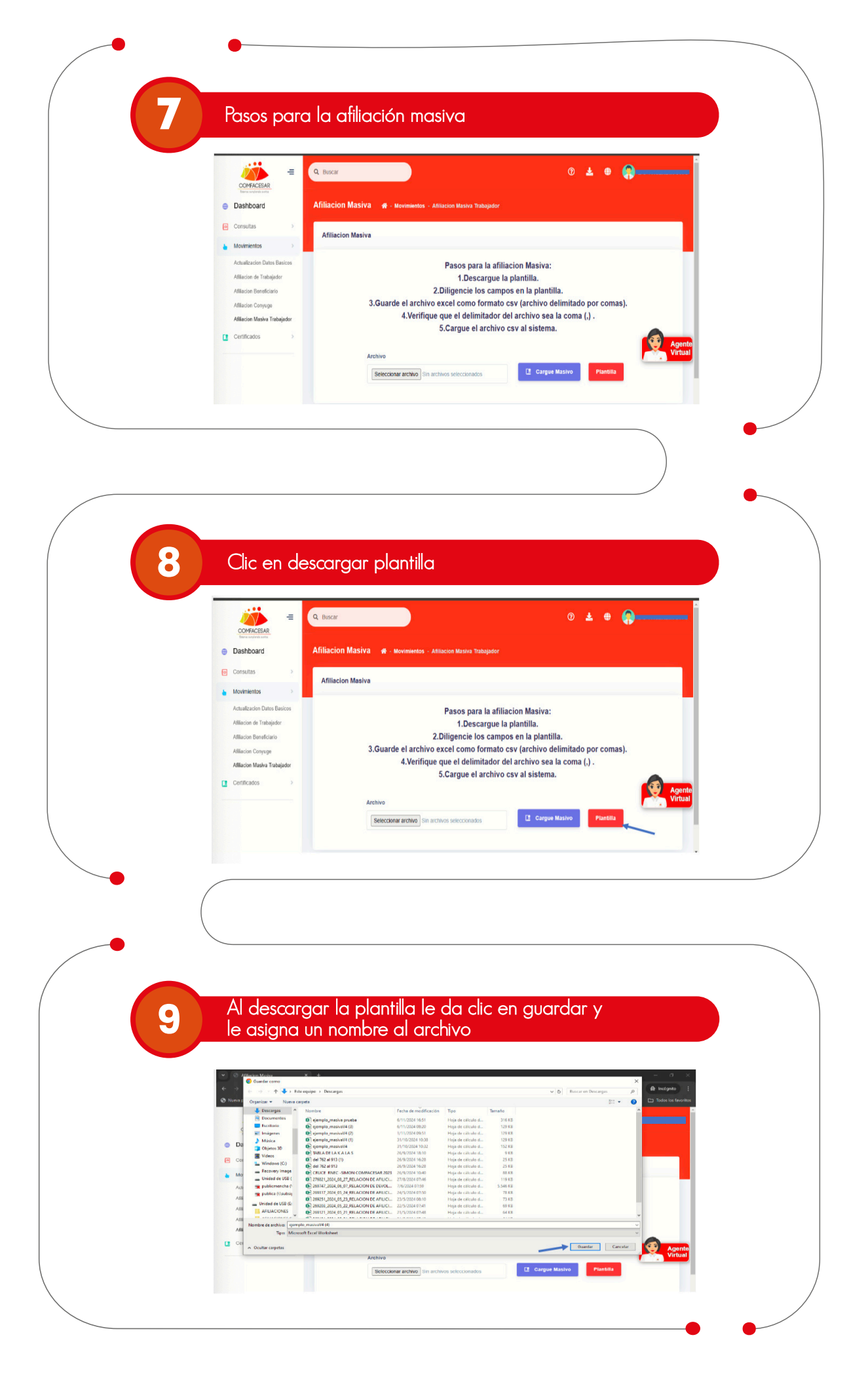

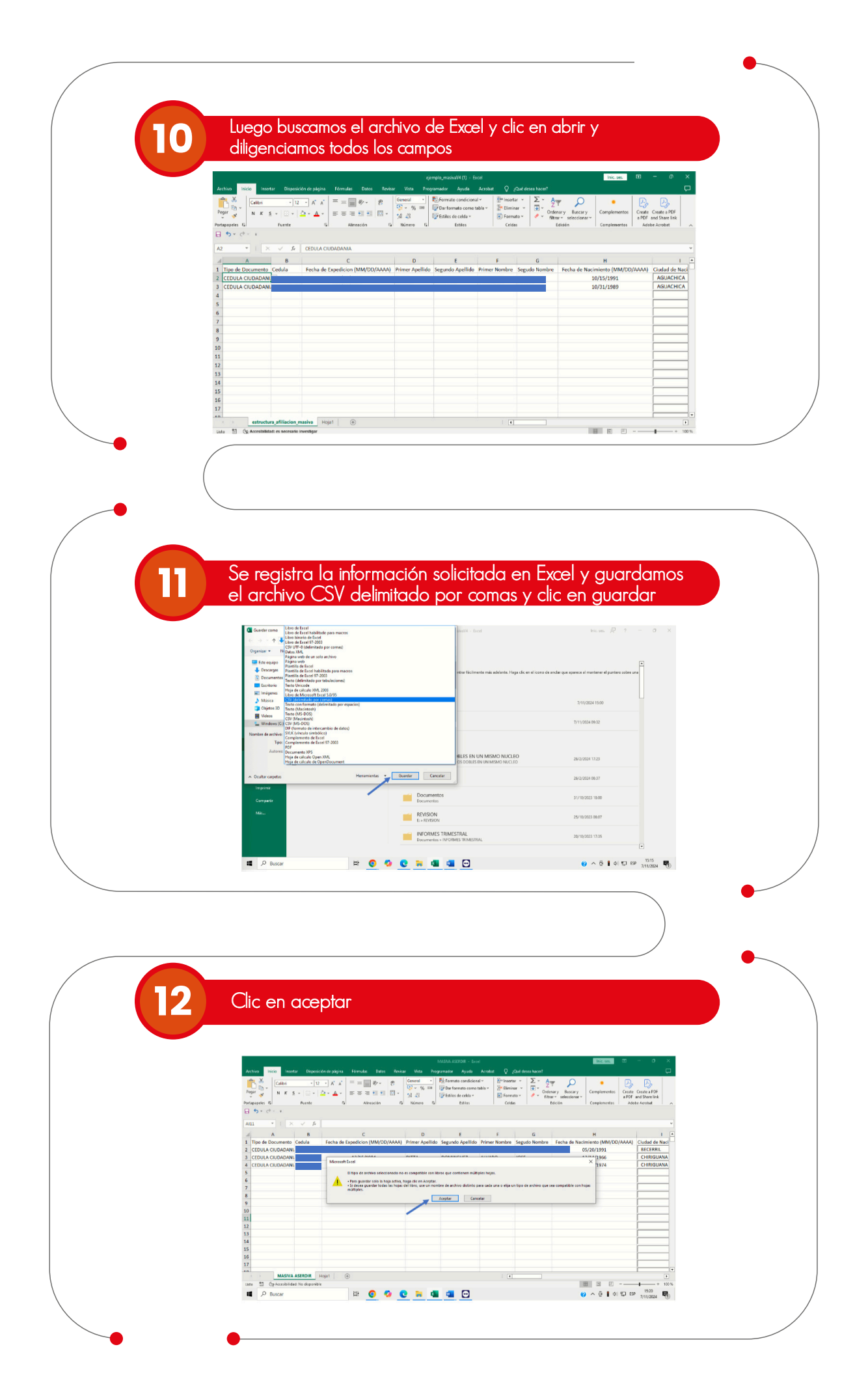

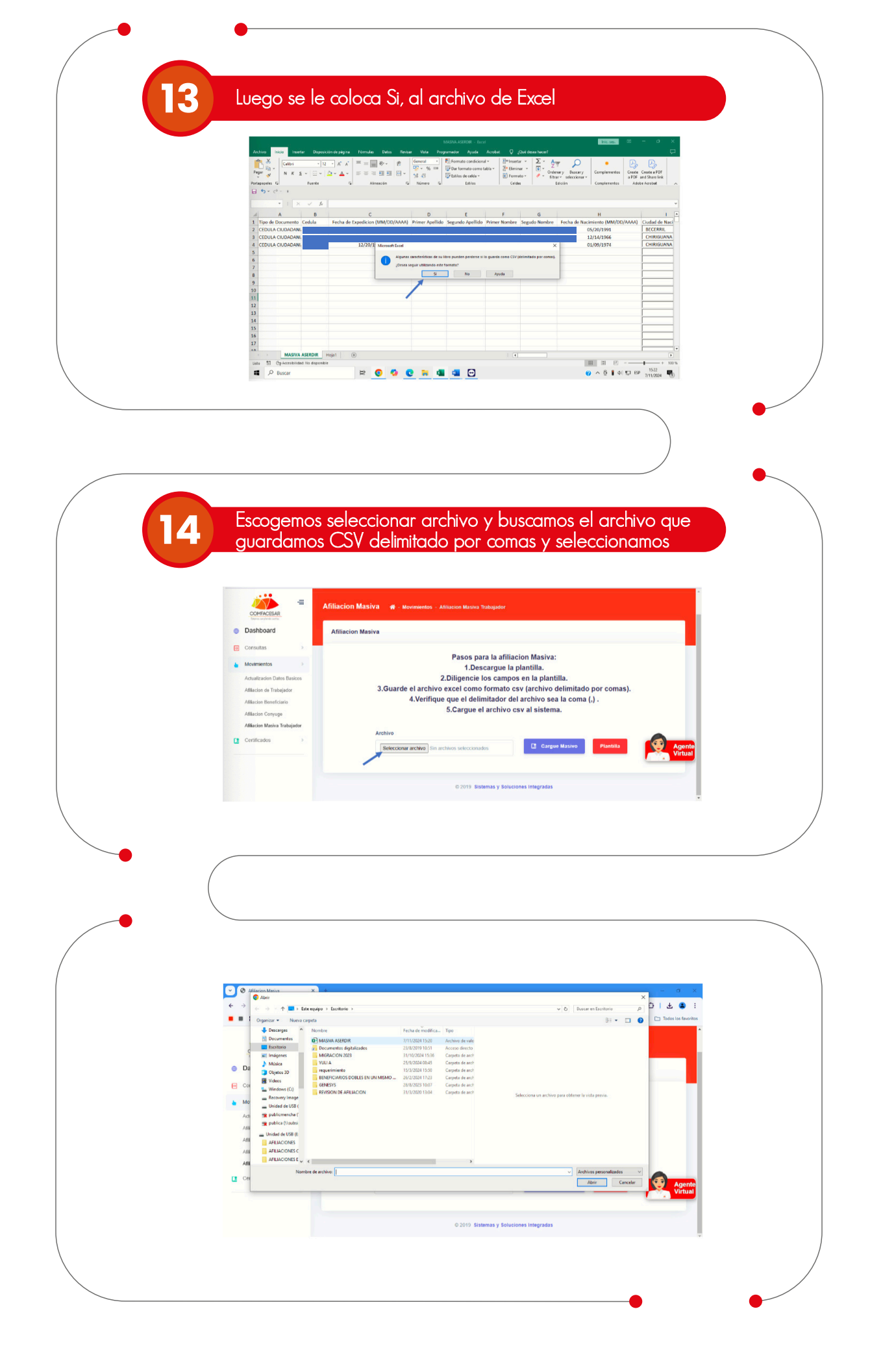

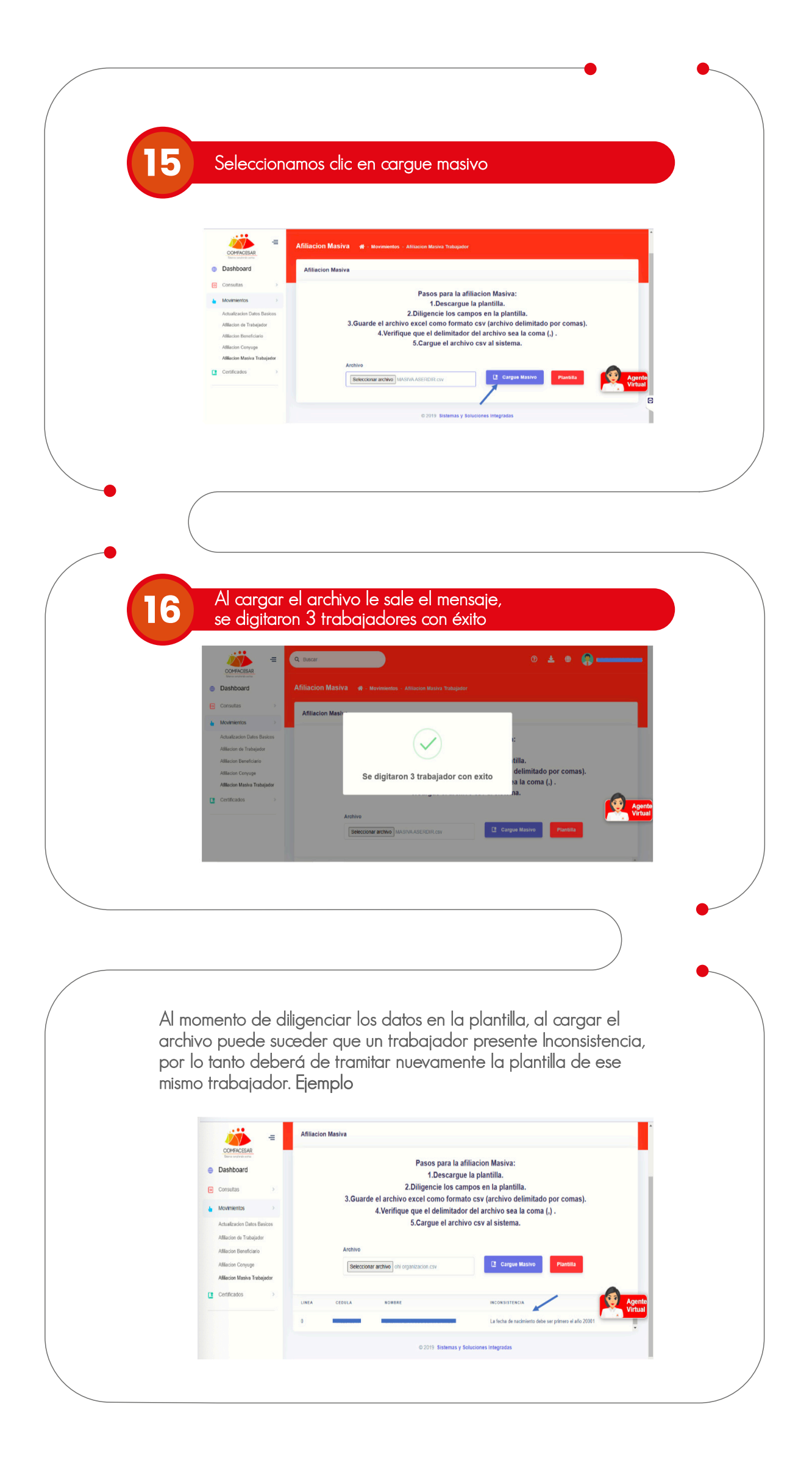

|   | 7 Se selecciona la<br>afligación do trab                                                                                                    | opción movimientos                                                                                                    | >                                                             |      |
|---|----------------------------------------------------------------------------------------------------|----------------------------------------------------------------------------------------------------|---------------------------------------------------------------|------|
|   |                                                                                                    |                                                                                                    |                                                               |      |
|   |                                                                                                    |                                                                                                    |                                                               |      |
|   | COMFACESAR = Q Buscar                                                                                                    |                                                                                                    | 0 🛓 🖶 😭 Landard                                               |      |
|   | Dashboard BIENVENIDO                                                                                                    | os 🛪                                                                                                    |                                                               |      |
|   | Consultas BIENVENID Movimientos                                                                                                    | 008                                                                                                    |                                                               |      |
|   | Actualizacion Datos Banicos<br>Atiliacion de Trabajador                                                                                                    |                                                                                                    |                                                               |      |
|   | Afiliacion Beneficiario Nit<br>Afiliacion Conyuge                                                                                                    | Razón Social                                                                                                    | Estado<br>ACTIVO                                              |      |
|   | Afflacion Masiva Trabajador  Certificados                                                                                                    |                                                                                                    |                                                               |      |
|   |                                                                                                    | © 2019 Sistemas y Soluci                                                                                                    | ones Integradas Agente Virtual                                |      |
|   |                                                                                                    |                                                                                                    |                                                               |      |
|   |                                                                                                    |                                                                                                    |                                                               |      |
| - |                                                                                                    |                                                                                                    |                                                               |      |
| - |                                                                                                    |                                                                                                    |                                                               |      |
|   |                                                                                                    |                                                                                                    |                                                               |      |
|   |                                                                                                    |                                                                                                    |                                                               |      |
|   | Dospuós do qua                                                                                                    | rdar so solocciona l                                                                                                    | a postaña                                                     |      |
|   | terminar proceso                                                                                                    |                                                                                                    | a pesialia                                                    |      |
|   |                                                                                                    |                                                                                                    |                                                               |      |
|   |                                                                                                    |                                                                                                    |                                                               |      |
|   | COMFACESAR<br>Interviews and                                                                                                    |                                                                                                    |                                                               |      |
|   | Consultas     Afiliacion Traba                                                                                                    | ajador 🐗 - Movimientos - Atiliación de Trabajador                                                                                                    | Nuevo                                                         |      |
|   | Movimientos     Afiliacion Trab     Actualizacion Datos Basicos                                                                                                    | ajador                                                                                                    |                                                               |      |
|   | Afiliacion de Trabajador                                                                                                    |                                                                                                    | TERMINAR PROCESO                                              |      |
|   | Afiliacion Beneficiario                                                                                                    | TEMPORAL                                                                                                    |                                                               |      |
|   | Atliadon Beneficiario<br>Atliadon Conyuge<br>Atliadon Masiva Trabajarbor<br>5                                                                                                    | v registros                                                                                                    |                                                               |      |
|   | Alfacton Brenficierio S<br>Alfacton Conyoge<br>Alfacton Nativa Trabajetor Mostrar 5<br>Centricados 5                                                                                                    | TEMPORA.<br>• registros<br>0 2013 Bistemas y Solucion                                                                                                    | es triegradas                                                 |      |
|   | Alflactor Beneficiario<br>Afflactor Compge<br>Afflactor Maxim Tashqiptor<br>Centificados 5                                                                                                    | v registros                                                                                                    | es Integradas                                                 |      |
|   | Alfactor Beneficiario<br>Affactor Compos<br>Affactor Mater Trabajetor<br>Centricados >                                                                                                    | registros<br>0 2019 Sistemas y Solucion                                                                                                    | es tringradas                                                 |      |
|   | Alflactor Bereficiario<br>Afflactor Corrupp<br>Afflactor Marka Tabajedor<br>Centificados >                                                                                                    | registros<br>© 2019 Sistemas y Solucion                                                                                                    | es Integratas                                                 | •    |
|   | Alflactor Benificatio<br>Alflactor Mania Tashqidar<br>Centificatios >                                                                                                    | TEMPORA.                                                                                                    | es integratas                                                 | •    |
|   | Afflaction Georeficario<br>Afflaction Groupge<br>Afflaction Maxima Tatalgider<br>Centificados >                                                                                                    | v registros.<br>○ 2019 Sistemas y Solucion                                                                                                    | es triegradas                                                 | •    |
|   | Alflactor Bendicario<br>Alflactor Dorugo<br>Alflactor Maxim Tabligder<br>Centificacios >                                                                                                    | TEMPORA.                                                                                                    | es Integratas                                                 | •    |
|   | Alflaction Groupida<br>Alflaction Compage<br>Centricados > >                                                                                                    | v registros.                                                                                                    | es triegradas                                                 | •    |
|   | Allactor Boreficado<br>Allactor Markas Tabajador<br>Conficados                                                                                                    | el formulario y lo ac                                                                                                    | es integrates                                                 | Dién |
|   | Allactor Brendicario         Allactor Mexico         Centificatios         Centificatios                                                                                                    | el formulario y lo ac<br>ocumento de identic                                                                                                    | djunta nuevamente, tamk                                       | Dién |
|   | Allactor Brendicato         Allactor Groups         Allactor Brand Trabulator         Conflictors         Description         Luego descarga         debe adjuntar description                                                                                                    | el formulario y lo ac<br>ocumento de identic                                                                                                    | djunta nuevamente, tamb                                       | bién |
|   | Milator Benfado<br>Milator Manis Tabijar<br>Conficado<br>Unidentia<br>Unidentia<br>Unidentia<br>Secondaria<br>Secondari<br>Secondaria<br>Secondaria<br>Secondaria<br>Secondaria | el formulario y lo ac<br>ocumento de identic                                                                                                    | djunta nuevamente, tam<br>ad del trabajador                   | bién |
|   | Allacino Gonglia         Allacino Gonglia         Allacino Mariano Mariano Magnitario         Conflicacios         Duego descarga debe adjuntar de debe adjuntar debe adjuntar debe adjuntar debe ad                                                                                                    | registros:           c) registros           el formulario y lo aco           ocumento de identio                                                                                                    | djunta nuevamente, tamb                                       | bién |
|   | Alliacio Gondiali         Alliacio Gongia         Alliacio Maria         Conficacio         Duego descarga         debe adjuntar de                                                                                                    | el formulario y lo ac<br>ocumento de identia                                                                                                    | djunta nuevamente, tama<br>lad del trabajador                 | bién |
|   | Alliacio Gondialio         Alliacio Gongio         Alliacio Composition         Conflicacio         Delucego descarga         debe adjuntar del                                                                                                    | TEMORA                                                                                                    | djunta nuevamente, tama<br>lad del trabajador                 | Dién |
|   | Alliactor Unredication         Alliactor Unredication         Alliactor Unredication         Contributions         Description         Image: Contribution         Image: Contribution         Image: Contrit                                                                                                    | TENCIAL  TENCIAL  TENCIAL  TENCIAL  TENCIAL  CONTRELISION  TENCIAL  TENCIAL  TENCIA | djunta nuevamente, tama<br>ad del trabajador                  | bién |
|   | Alliacio Gondialo     Alliacio Compig      Alliacio Compig      Cardinacio      Dedinacio      Cardinacio      Cardinacio                                                                                                    | TEMORA                                                                                                    | djunta nuevamente, tama<br>ad del trabajador                  | Dién |
|   | Alliacio Govidado     Alliacio Govidado     Alliacio Songia     Alliacio Montala Tabijatar     Contracios      Destrucción     Destrucción     Contración     Contraci                                                                                                    |                                                                                                    | dijunta nuevamente, tamb<br>lad del trabajador                | bién |
|   | Allianto Romandario         Allianto Romanda         Allianto Administrativajore         Candicación         Marcine Marines Trabajore         Marcine Marines Trabajore         Marcine Marines         Marcines         Marcines <t< td=""><td></td><td>es triegrades<br/>djunta nuevamente, tame<br/>ad del trabajador</td><td>bién</td></t<>                                                                                                    |                                                                                                    | es triegrades<br>djunta nuevamente, tame<br>ad del trabajador | bién |
|   | Allisatio Grandiado     Allisatio Grandiado     Allisatio Tabajolar     Cestificados      Cestificados      Cestifi                                                                                                    |                                                                                                    | a Integrates                                                  | bién |

|    | •                                                                                                    | • |
|----|----------------------------------------------------------------------------------------------------|---|
|    |                                                                                                    |   |
| 20 | Cuando se adjuntan los documentos<br>seleccionamos opción, enviar solicitud                                                                                                    |   |
|    |                                                                                                    |   |
|    | :<br>Descargar Formulario y Adjuntar nuevamente (No es necesario diligenciar)                                                                                                    |   |
|    | ARCHIVOS A ADJUNITAR<br>TURLETA DE IDENTIDAD A PARTIR 7ANOS O CEDULA CIUDADANIKA PARTIR 15ANOS APUCA SOLO PARAHUOS AFILADOS<br>Edecidente Archivo Buscar                                                                                                    |   |
|    |                                                                                                    |   |
|    | Enviar Radicado Esta opcion envia la radicadon a la caja para su verificacion                                                                                                    |   |
|    | Envir Selectud                                                                                                    |   |
|    |                                                                                                    |   |
|    |                                                                                                    |   |
| •  |                                                                                                    |   |
|    | NO HAY DAYOS DE SEQUIMIENTO                                                                                                    |   |
|    | Descargar Formulario y Adjuntar nuevamente (No es necesario diligenciar)                                                                                                    |   |
|    | ARCRIVOS A ADJUNTAR TIMUETA DE IDENTIDAD A PRATIR 7 ANIOS O CEDULA CIUDAD                                                                                                    |   |
|    | Esta seguro de enviar a verificacion?                                                                                                    |   |
|    | Esta opcion envis la radicación a la caja pa                                                                                                    |   |
|    | Enviar Solicitud Campos Incorrectos Click Para Coultar                                                                                                    |   |
|    |                                                                                                    |   |
|    |                                                                                                    | • |
|    |                                                                                                    |   |
|    |                                                                                                    |   |
| 21 | Se le informa que la solicitud fue enviada a comfacesar                                                                                                    |   |
|    |                                                                                                    |   |
|    |                                                                                                    |   |
|    | Dashboard Affiliacion Trabajador - Movimientos - Attiaction de Trabajador                                                                                                    |   |
|    | Movimentos     Afiliación trada     Annación trada     Annación trada     Annación trada     Estos     Estos |   |
|    | Alflucion Bundhalia<br>Alflucion Comyoge<br>Alflucion Manha Tinbajader<br>Mostrar 5<br>Nostrar 5<br>Nostrar 5                                                                                                    |   |
|    | © 2019 Sistemus y Soluciones Integradas                                                                                                    |   |
|    |                                                                                                    |   |
|    |                                                                                                    |   |

|       | Contraction<br>Contraction<br>Contraction                                                                                                    |    |
|-------|----------------------------------------------------------------------------------------------------|----|
|       | Consultas Consultas Consu |    |
|       | Affledon Conyoge<br>Affledon Masha Trabijudor<br>Centricados<br>0 2019 Sistemas y Soluciones Integradas                                                                                                    |    |
| •     |                                                                                                    |    |
| 23    | Al correo le llegara la carta de trabajador, si es<br>aprobada o rechazada                                                                                                    |    |
|       | Image: Sector correct     Image: Sector correct     Image: Sector correct <td< th=""><th></th></td<>                                                                                                    |    |
|       | Borradores     %       Contegorias     Montegorias       J     Social       J     Social       Montegorias     %       V     Montegorias       V     Notificacións       V     Promociones       V     Más                                                                                                    |    |
|       | Etiquetas + Para dar respuesta a lo anterior, puede orear un correo al alguiente correo electronico                                                                                                    | •  |
|       |                                                                                                    |    |
| En co | aso de ser rechazada su solicitud, dek<br>realizar nuevamente el proceso                                                                                                    | be |